2023-05-05

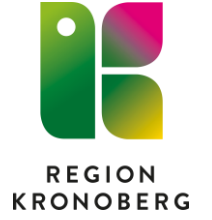

## Inskrivning av patient med bokningsunderlag

Innehåll

| Boka inskrivning           | 1 |
|----------------------------|---|
| Skriv in bokad inskrivning | 4 |

## Boka inskrivning

- Sök fram aktuell patient i patientlisten och öppna upp bokningsunderlag via: Meny – Resursplanering – Bokningsunderlag eller kortkommando Ctrl+G.
- 2. Välj aktuell remiss i remissväljaren.

Finns ej aktuell remiss med rätt Medicinsk ansvarig enhet, skapa en ny via alternativet Privat vårdbegäran.

| Registreringsdatum: 2023-04-19 🛊 🛗                                                                                                    |                                                                                                    |                            |
|----------------------------------------------------------------------------------------------------|----------------------------------------------------------------------------------------------------|----------------------------|
| Remiss:*                                                                                                    |                                                                                                    |                            |
| <välj></välj>                                                                                                    | • (1)                                                                                                    |                            |
| Filter                                                                                                    |                                                                                                    | 0                          |
| K: <välj></välj>                                                                                                    |                                                                                                    |                            |
| Q 2023-04-12 Medicin - akut Akutmottagningen medicin Växjö<br>2023-04-03 Primärnård Vårdcentralen Alvesta Pågående f<br>2023-03-29 KirB Endokrin sjukdom Akutmottagningen kirur<br>2020-03-20 KirB Endokrin sjukdom Kirurgmottagningen Vä<br>Ny vårdbegäran<br>Ny vosutlationsremiss | ö Pågående Privat vårdbegäran från<br>Privat vårdbegäran från<br>rgi Ljungby Pågående Privat vårdbegäran från<br>ixjö Pågående Privat vårdbegäran från | •                          |
| (Ingen) CO<br>Bokning<br>© Samplanering<br>O Serie Regler                                                                                                    | <val> Ansvarig vardpersonal: Avancerat C(Ingen) Vrkesroll: (Ingen) V</val>                                                                             | kling<br>Mediaundersökning |
| Bev/Bok datum Vårdande en Vårdtjänst                                                                                                    | Tidsåtgång H Status Ansv                                                                                                    | arig vård Kontaktt         |

**3.** Fyll i bokningsunderlaget, obligatoriska fält är markerat med asterisk\*. Klicka på **Lägg till**.

| Registreringsdatum:              | 2023-04-19 🕻 🛗            |             |                              |                           |                 |                               |                   |               |                           |              |
|----------------------------------|---------------------------|-------------|------------------------------|---------------------------|-----------------|-------------------------------|-------------------|---------------|---------------------------|--------------|
| Remiss.                          |                           |             |                              |                           |                 |                               |                   |               |                           |              |
| 2023-03-10 KirB Endo             | okrin sjukdom Kirurgmotta | igningen Vä | ixjö Pågående Privat vårdbeg | järan från …              | •               |                               |                   |               |                           |              |
| Katagori 1:                      |                           | Katagori    | 0.                           |                           | Medicinek prior | itot                          | Team              |               |                           |              |
| (Ingen)                          |                           | (Ingen)     | ۷.                           | •                         | (Ingen)         | Tet.                          | (Inget)           | •             | Kort varsel 0             | rdningsfölid |
| Val av vårdåtaärd                |                           | (           |                              |                           | (               |                               | (                 |               |                           |              |
| val av valualgalu                |                           |             | Vårdande enhet*              |                           |                 | Bokningsinformation:          |                   |               | Kallelsesätt              |              |
| Bevakningsintervall:             | Bev/Bok datum:*           |             | Kirurgavdelning 33           |                           | T               | Do <u>R</u> iningonnormation. |                   |               | Brev                      | •            |
| <välj></välj>                    | 2023-04-19 🕻 🛗            |             | Vårdtjänst*                  | Tidsåtgå                  | ing:            |                               |                   |               | Kallelsebrev:             |              |
|                                  |                           |             | Oplanerad inläggning         | <ul> <li>23:59</li> </ul> | \$              |                               |                   |               | (Ingen)                   | <b>v</b>     |
| Avvikelseorsak:                  |                           |             | Medicinskt ansvarig enhet*:  |                           |                 |                               |                   |               |                           |              |
| (Ingen)                          | •                         |             | Kirurgkliniken               |                           | V               |                               |                   |               | Fritext till vald kallels | e:           |
|                                  |                           | 10          | emic                         | Avancerat                 | VOC             | klind                         |                   |               |                           | <u>,</u>     |
| Bokning                          |                           |             | Ansvarig vårdpersonal:       | υι                        | V C C           | ning                          |                   |               | Särskild information      |              |
| <ul> <li>Samplanering</li> </ul> |                           |             | (Ingen)                      |                           | •               |                               |                   |               | Carolana Internation      |              |
| O Serie                          | Regler                    |             | Yrkesroll:                   |                           |                 | Mediaundersökning             |                   |               |                           |              |
|                                  |                           |             | (Ingen)                      |                           | •               | inculation containing         |                   |               |                           |              |
| Bev/Bok datum                    | Vårdande en Vår           | dtjänst     | Tidsåtgång H                 |                           | Status An:      | svarig vård Kontakt           | yp Besökstyp Bokr | ingsinfo      | Information ti Oper       | Lägg till    |
|                                  |                           |             |                              |                           |                 |                               |                   |               |                           | Ta bort      |
|                                  |                           |             |                              |                           |                 |                               |                   |               |                           | Kopiera      |
|                                  |                           |             |                              |                           |                 |                               |                   |               |                           | ropiera      |
|                                  |                           |             |                              |                           |                 |                               |                   |               |                           |              |
|                                  |                           |             |                              |                           |                 |                               |                   |               |                           |              |
|                                  |                           |             |                              |                           |                 |                               |                   |               |                           |              |
|                                  |                           |             |                              |                           |                 |                               |                   |               |                           |              |
|                                  |                           |             |                              |                           |                 |                               |                   |               |                           |              |
|                                  |                           |             |                              |                           |                 |                               |                   |               |                           | +            |
|                                  |                           |             |                              |                           |                 |                               |                   |               |                           | *            |
| <u> </u>                         |                           |             |                              |                           |                 |                               |                   |               |                           |              |
| Tidbok Beläg                     | ggning Kallelsebre        | /           |                              |                           |                 |                               | Skriv ut          | <u>S</u> para | Spara och avsluta         | Stäng        |
|                                  | Fölignda *                | nto T       |                              |                           |                 |                               |                   |               |                           |              |
|                                  | r offattue I              | uta v       | 1545.                        |                           |                 |                               |                   |               |                           |              |
|                                  |                           |             |                              |                           |                 |                               |                   |               |                           |              |
|                                  |                           |             |                              |                           |                 |                               |                   |               | ×                         |              |

|            |              | Ŧ                        | Patientavgift:*<br>Avg. reducering:<br>Besökskostnad: | <välj><br/>(Ingen)<br/>(Ingen)</välj> | V           V           V           V | 0,00 kr<br>0,00 kr<br>0,00 kr |
|------------|--------------|--------------------------|-------------------------------------------------------|---------------------------------------|---------------------------------------|-------------------------------|
|            |              | Ŧ                        | Avg. reducering:<br>Besökskostnad:                    | (Ingen)<br>(Ingen)                    | Y                                     | 0,00 kr<br>0,00 kr            |
|            |              |                          | Besökskostnad:                                        | (Ingen)                               | Y                                     | 0.00 kr                       |
|            |              |                          |                                                       |                                       |                                       |                               |
|            |              |                          |                                                       |                                       |                                       |                               |
|            |              |                          |                                                       |                                       |                                       |                               |
| ning:      |              |                          |                                                       |                                       |                                       |                               |
|            |              |                          |                                                       |                                       |                                       |                               |
|            |              |                          |                                                       |                                       |                                       |                               |
|            |              |                          |                                                       |                                       |                                       |                               |
|            |              | ٣                        |                                                       |                                       |                                       |                               |
|            |              |                          |                                                       |                                       |                                       |                               |
|            |              |                          |                                                       |                                       |                                       |                               |
| följning   | Āndra        |                          |                                                       |                                       |                                       |                               |
|            |              |                          |                                                       |                                       |                                       |                               |
|            |              |                          |                                                       |                                       |                                       |                               |
| ÷‡         | l            |                          |                                                       |                                       |                                       |                               |
| Sök koder: | Terminologi: | Kod:                     | Beskriv                                               | ning:                                 |                                       |                               |
| Sök koder: | Terminologi: | Kod:                     | Beskriv                                               | ning:                                 |                                       | Hämta diagnose                |
|            | rning:       | rning:<br>Yōlýning Ándra | ning:<br>Toljning Andra                               | rring:                                | rring:                                | ning:                         |

Kontrollera att kontakttyp 13. Vårdtillfälle är vald. Välj Akut **Ja** eller **Nej** och **Avtal**, eventuellt information till kassa och inskrivning. Klicka sedan på **OK**.

**4.** Klicka på **Spara**. Knappen Beläggning blir då aktiv i vänster hörn. Klicka på **Beläggning**.

|            |         |             |               | (ingen)                   |   |   |           |               |                                       |           |                  |                   |              |
|------------|---------|-------------|---------------|---------------------------|---|---|-----------|---------------|---------------------------------------|-----------|------------------|-------------------|--------------|
| Bev/Bok da | itum Va | årdande en  | . Vårdtjänst  | Tidsåtgån                 | g | н | Status    | Ansvarig vård | Kontakttyp                            | Besökstyp | Bokningsinfo     | Information ti    | Of Lägg till |
| 2023-04-19 | 💠 🛗 Kii | rurgavdelni | Oplanerad inl | <ul> <li>23:59</li> </ul> | ÷ |   | ej sparad | (Ingen)       | <ul> <li>13. Vårdtillfälle</li> </ul> | (Ingen)   |                  |                   | Ta bort      |
|            |         |             |               |                           |   |   |           |               |                                       |           |                  |                   | Koniera      |
|            |         |             |               |                           |   |   |           |               |                                       |           |                  |                   | Ropiera      |
|            |         |             |               |                           |   |   |           |               |                                       |           |                  |                   |              |
|            |         |             |               |                           |   |   |           |               |                                       |           |                  |                   |              |
|            |         |             |               |                           |   |   |           |               |                                       |           |                  |                   |              |
|            |         |             |               |                           |   |   |           |               |                                       |           |                  |                   |              |
|            |         |             |               |                           |   |   |           |               |                                       |           |                  |                   |              |
|            |         |             |               |                           |   |   |           |               |                                       |           |                  |                   |              |
|            |         |             |               |                           |   |   |           |               |                                       |           |                  |                   |              |
| 4          |         |             |               |                           |   |   |           |               |                                       |           |                  |                   | •            |
| Tidbok     | Beläggn | iing K      | allelsebrev   |                           |   |   |           |               |                                       | Skriv     | ut <u>S</u> para | Spara och avsluta | a Stäng      |

5. Ange aktuella uppgifter. Klicka på Boka.

| Inskrivningsorsak:                        |          |         |          |       |         | Aktivite   | ter inn: | an vård  | tillfället |       |         |       |       |         |       |
|-------------------------------------------|----------|---------|----------|-------|---------|------------|----------|----------|------------|-------|---------|-------|-------|---------|-------|
| (Ingen)                                   |          |         |          |       | •       |            |          | annana   |            |       |         |       |       |         |       |
| Planerad start:<br>2023-04-19 🛊 🗰 00:00 🛊 |          |         |          |       |         |            |          |          |            |       |         |       |       |         |       |
| Uppskattad vårdtid:                       |          |         |          |       |         | Aktivite   | eter und | ler vård | tillfället | :     |         |       |       |         |       |
| O 1-3 dagar                               |          |         |          |       |         |            |          |          |            |       |         |       |       |         |       |
| O 3-5 dagar                               |          |         |          |       |         | Övriat     |          |          |            |       |         |       |       |         |       |
| 🔿 5-10 dagar                              |          |         |          |       |         |            | ovinge   |          |            |       |         |       |       |         |       |
| O 10+ dagar                               |          |         |          |       |         |            |          |          |            |       |         |       |       |         |       |
| O 1 Dagar                                 |          |         |          |       |         |            |          |          |            |       |         |       |       |         |       |
| Beläggningssituatior                      | n på Kir | urgavd  | elning : | 33    |         |            |          |          |            |       |         |       |       |         |       |
| Beläggning                                | 203      | 23-04-1 | 9        | 202   | 23-04-2 | 0          | 20       | 23-04-2  | 1          | 202   | 23-04-2 | 2     | 202   | 23-04-2 | 3     |
| Tid                                       | 06:00    | 12:00   | 18:00    | 06:00 | 12:00   | 18:00      | 06:00    | 12:00    | 18:00      | 06:00 | 12:00   | 18:00 | 06:00 | 12:00   | 18:00 |
| Disponibla vårdpl                         | 10       | 10      | 10       | 10    | 10      | 10         | 10       | 10       | 10         | 10    | 10      | 10    | 10    | 10      | 10    |
| Prognos lediga 🚺                          | 5        | 5       | 5        | 5     | 5       | 5          | 5        | 5        | 5          | 5     | 5       | 5     | 5     | 5       | 5     |
|                                           |          |         |          |       |         | <b>\$1</b> | 1        |          |            |       |         |       |       |         |       |
|                                           |          |         |          |       | Bo      | ka         | A        | /bryt    |            |       |         |       |       |         |       |

När det finns överlappande eller närliggande bokningar visas en informationsruta. Klicka då **Ja** på frågan om du vill boka ändå.

 Det bokade vårdtillfället på aktuell patient visas nu under fliken Bokade kontakter under Enhetsöversikten, både under alternativet Vald patient eller Alla patienter

| Pågående kor                              | ntakter A                          | vslutade kontakter  | Bokade kontakter (1)   | Förflyttningar |     |     |               |                 |                    |                  |                      |                     |     |
|-------------------------------------------|------------------------------------|---------------------|------------------------|----------------|-----|-----|---------------|-----------------|--------------------|------------------|----------------------|---------------------|-----|
| Visa vy för: 🧃                            | Vald patie                         | nt 🔿 Alla patient   | er                     |                |     |     |               |                 |                    |                  |                      |                     |     |
| Filtrering                                |                                    |                     |                        |                |     |     |               |                 |                    |                  |                      |                     |     |
| Medicinskt ansvarig enhet: (Alla i urval) |                                    |                     |                        |                |     |     | Team:         | (Alla)          |                    |                  |                      | •                   | Dat |
| Vårdande en                               | Vårdande enhet. Kirurgavdelning 33 |                     |                        |                |     |     | Vårdpersonal: | (Alla)          |                    |                  |                      | ٣                   |     |
| Vårdåtagande                              | PersoniN                           | la Kontakttyp       | Medicinskt ansv. enhet | Bokad tidpunkt |     | Ξ   | ait           | Vårdande enhet  | Prioriteringsorsak | Reserverad plats | Ålder F              | lanerad utskrivning | Re  |
| 2023-03-10 Kir.                           | 19 10 5                            | t 13. Vårdtillfälle | Kirurgkliniken         | 2023-04-25     | Ŷ   |     |               | Kirurgavdelning |                    |                  | 113                  |                     |     |
|                                           |                                    |                     |                        |                |     |     |               |                 |                    |                  | Reservera vårdplats. |                     |     |
|                                           |                                    |                     |                        |                |     |     |               |                 |                    |                  | Patientlogg          |                     |     |
|                                           |                                    |                     |                        |                |     |     |               |                 |                    |                  | Journal              |                     |     |
|                                           |                                    |                     |                        |                |     |     |               |                 |                    |                  | Patientöversikt      |                     |     |
|                                           |                                    |                     |                        |                |     |     |               |                 |                    |                  | In- och utskrivning  |                     |     |
|                                           |                                    |                     |                        |                |     |     |               |                 |                    |                  | Omboka               |                     |     |
|                                           |                                    |                     |                        | 6              | 200 | mic | - I I fx      | Jock            | ding               |                  | Avboka               |                     |     |
|                                           |                                    |                     |                        |                | 003 |     |               | CCR             | ung                |                  |                      | -                   |     |

7. Nu kan en vårdplats reserveras på en bokad inskrivning i fönstret **Enhetsöversikt**.

Vårdplatsen kommer då vara förvald vid inskrivning i fönstret **In- och utskrivning.** 

För att reservera en vårdplats gå till flik **Bokade kontakter** i **Enhetsöversikten** högerklicka i kolumnen och välj "Reservera vårdplats"- markera önskad plats. Platsen visas som Reserverad i vyn In- och utskrivning vid inskrivningen.

| Reservera plats X                                                                                                    | Inskrivnin Pås                                                                                                    | itanda Ukanami Utakrimina                                                                                                    |                                                                                                    |
|----------------------------------------------------------------------------------------------------|----------------------------------------------------------------------------------------------------|----------------------------------------------------------------------------------------------------|----------------------------------------------------------------------------------------------------|
| Reservera vårdplats på: Kirurgavdelning 33<br>Reservera från vårdtiilfällets planerade start                                                                                                    | Remiss:*                                                                                                    | 2023-03-29 KHB Endokrin sjukdom Akutmottagningen kirurgi Ljungby Pågående Privat vårdbegårar- 🔻 🛈                                                                                                    | Upplysningar får lämnas ut<br>Patienten ej tillfrågad<br>O Ja                                                           |
| (Ingen)<br>A:1<br>A:2<br>A:3 Upptagen Reserverad<br>A:4<br>B:1<br>B:1<br>B:1<br>C:1 Upptagen<br>C:2<br>D:1<br>F:1<br>F:1<br>G:1<br>G:2<br>G:2<br>G:3<br>G:4<br>H:1<br>H:2<br>C:4<br>C:4<br>C:4<br>C:4<br>C:4<br>C:4<br>C:4<br>C:4 | Inskrivningssätt*<br>Inskrivningssätt*<br>Inskriven från:<br>Vårdande enhett*<br>Kund*<br>Kundsstalt*<br>Vårdijanst*<br>Prats:<br>Vårdpersonal | vajo     •       Krurgavdelning 33     •       Kirurgavdelning 33     •       Kirurgavdelning 33     •       Skåne     •       LSV SV Annatt södra     •       Onlanerad inflandinon     •       D: 1 Reserverad     •       (fingen)     •       Fler_ | O Nej Kommentar<br>Akut<br>Ja O Nej<br>Samordning<br>O Ja O Nej<br>Ovrig information<br>Variletider<br>@ Externa länkar |
| E 1<br>E 2<br>J: 2 Upptagen<br>J: 3<br>J: 4<br>Korridor: 1<br>Korridor: 1<br>Korridor: 2<br>Korridor: 3<br>Korridor: 4<br>L: 1<br>L: 1<br>L: 1<br>V                                                                               |                                                                                                    |                                                                                                    |                                                                                                    |

## Skriv in bokad inskrivning

8. För att skriva in patienten högerklicka och välj alternativet **In -och utskrivning** 

| Pågående konta | akter Avsl   | utade ko  | ntakter     | Bokade kontakter (1)                                                                 | Förflyttni | ngar       |
|----------------|--------------|-----------|-------------|--------------------------------------------------------------------------------------|------------|------------|
| Visa vy för: 💿 | Vald patient | O All     | a patienter |                                                                                      | u          |            |
| Filtrering     |              |           |             |                                                                                      |            |            |
| Medicinskt ans | varig enhet: | (Alla i u | irval)      |                                                                                      |            | ▼ Te       |
| Vårdande enhe  | et           | Kirurga   | vdelning 3  | 3                                                                                    |            | ▼ Vå       |
| Vårdåtagande   | Personnum    | mer       | Namn        |                                                                                      | Konta      | kttyp      |
| 2023-03-10 Kir | 19 100107-9  | 803       | Stina Kror  | obero Ulla                                                                           | 13. Vå     | ırdtillfäl |
|                |              |           | ſ           | Patientiogg<br>Journal<br>Patientoversitt<br>In- och utskrivning<br>Omboka<br>Avboka | pic        |            |

Vyn In- och utskrivning öppnas och dialogruta visar den bokade inskrivningen. Klicka **OK**.

| Öppna besök                                                                 | X                                                                                            |
|-----------------------------------------------------------------------------|----------------------------------------------------------------------------------------------|
|                                                                             |                                                                                              |
| Patienten har redan planerade besök för valt datum.                         |                                                                                              |
| Om du vill använda någon av dessa välj från listboxen.                      |                                                                                              |
|                                                                             |                                                                                              |
| 🔒 00:00 Kirurgavdelning 33 13. Vårdtillfälle                                |                                                                                              |
|                                                                             |                                                                                              |
| <u>QK</u> <u>Avbry</u>                                                      | yt                                                                                           |
|                                                                             |                                                                                              |
| 2023-04-19 Uppualeta                                                        | Inskrivning Pågående Ekonomi Utskrivning                                                     |
| varuande ennel. (Vila Luivar)                                               | Remiss:* 2023-03-10 KirB Endokrin sjukdom Kirurgmottagningen V ()<br>Patienten ei tillfråoad |
| Vårdtilfällen X Patientens vårdtillfällen                                   | Inskrivningsdatum:* 2023-04-19 \$                                                            |
| Indatum   Utdatum Vårdande enhet Status 2023-04-19 Kirurgavdelning 33 Bokad | Inskrivningssätt*                                                                            |
| 202-04-12 2023-04-12 Medicinavdelning Utförd                                | Inskriven från:                                                                              |
| 202 -03-09 2023-04-11 Kirurgavdelning 33 Utförd                             | Vårdande enhet* Kirurgavdelning 33                                                           |
|                                                                             | Med. Ansv. Enhet* Kirurgkliniken                                                             |
|                                                                             | Kund:* Skåne  V O Ja  Nej                                                                    |
|                                                                             | Kundavtal:* LSV SV Annat It södra v                                                          |
| LOSMIC UI                                                                   | Vardiganst Opianerao miaggning                                                               |
|                                                                             |                                                                                              |
|                                                                             | Externa lankar                                                                               |
|                                                                             |                                                                                              |
|                                                                             |                                                                                              |
|                                                                             | 1                                                                                            |
|                                                                             |                                                                                              |
|                                                                             |                                                                                              |
|                                                                             |                                                                                              |
|                                                                             |                                                                                              |
|                                                                             |                                                                                              |
|                                                                             |                                                                                              |
|                                                                             | Registrera inskrivning                                                                       |
|                                                                             | Registrera koder Värdesaker Rensa Spara Stän                                                 |
|                                                                             | a                                                                                            |

**9.** Dubbelklicka sedan på bokningen under patientens vårdtillfälle så att bokningen kommer över till den högra delen av fönstret

Registrera inskrivningen och fyll i aktuell information.

Klicka på Registrera inskrivning

Patienten visas nu i Enhetsöversikten, fliken Pågående kontakter.